## Installation et Utilisation VPN du CÉGEP de Trois-Rivières

## Étape 1 : Téléchargement du logiciel.

- 1. Il faut aller sur l'adresse : <u>https ://vpnctr.cegeptr.qc.ca</u>
- 2. Une fois, sur la page rentrer le nom d'utilisateur dans Name et le mot de passe dans Password (image du haut).
- 3. Choisir la version dont vous avez besoin pour votre système(image du bas), téléchargez-la. Une fois le téléchargement terminé, exécutez-la.

| Portail VPN du Cégep de Trois-<br>Rivières<br>Name<br>Password<br>Login                                                                                                    |  |
|----------------------------------------------------------------------------------------------------|--|
| Portail VPN du Cégep de Trois-<br>Rivières                                                                                                    |  |
| Download Windows 32 bit GlobalProtect agent                                                                                                    |  |
| Download Windows 64 bit GlobalProtect agent                                                                                                    |  |
| Download Mac 32/64 bit GlobalProtect agent                                                                                                    |  |
| Windows 32 bit OS needs to<br>download and install Windows 32 bit<br>GlobalProtect agent.<br>Windows 64 bit OS needs to<br>download and install Windows 64 bit<br>GlobalProtect agent.<br>Mac OS needs to download and<br>install Mac 32/64 bit GlobalProtect<br>agent. |  |

DIRECTION DES RESSOURCES

INFORMATIONNELLES

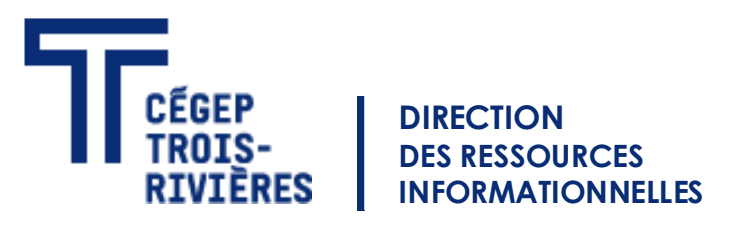

## Étape 2 : L'installation du logiciel

- 1. Cliquer «Suivant».
- 2. Cliquer «Suivant».
- 3. Cliquer «Suivant».
- 4. Attendre la fin de l'installation et cliquer «Fermer».

| 🔀 GlobalProtect                                                                                                    | _                                                              |                                        | ×       |
|----------------------------------------------------------------------------------------------------|----------------------------------------------------------------|----------------------------------------|---------|
| Welcome to the GlobalProtect Setup V                                                                                                    | Vizard, ,,,,IV                                                 | palo                                   |         |
| The installer will guide you through the steps required to install GI computer.                                                                                                    | obalProtect v4.1.                                              | 10 on your                             |         |
| WARNING: This computer program is protected by copyright law<br>Unauthorized duplication or distribution of this program, or any po<br>or criminal penalties, and will be prosecuted to the maximum exter | and international<br>rtion of it, may res<br>nt possible under | treaties.<br>ult in severa<br>the law. | e civil |
| Cancel                                                                                                    | < Back                                                         | Next                                   | >       |

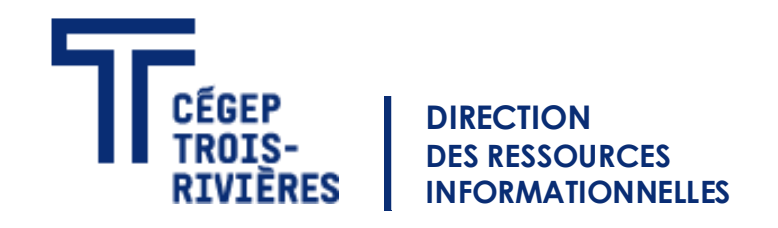

## Étape 3 : Ouverture de GlobalProtect.

- 1. Il faut aller dans le menu d'affichage d'icônes cachées (Image du haut).
- 2. Faites un clic gauche, sur l'icône en forme de globe terrestre.
- 3. Le portal d'adresse : vpnctr.cegeptr.qc.ca
- 4. Entrer le nom d'utilisateur et mot de passe que vous utilisez pour vous connecter à votre session de l'ordinateur (Image du bras gauche).
- 5. Attendre que le globe devienne en couleur (Image du bras droit).

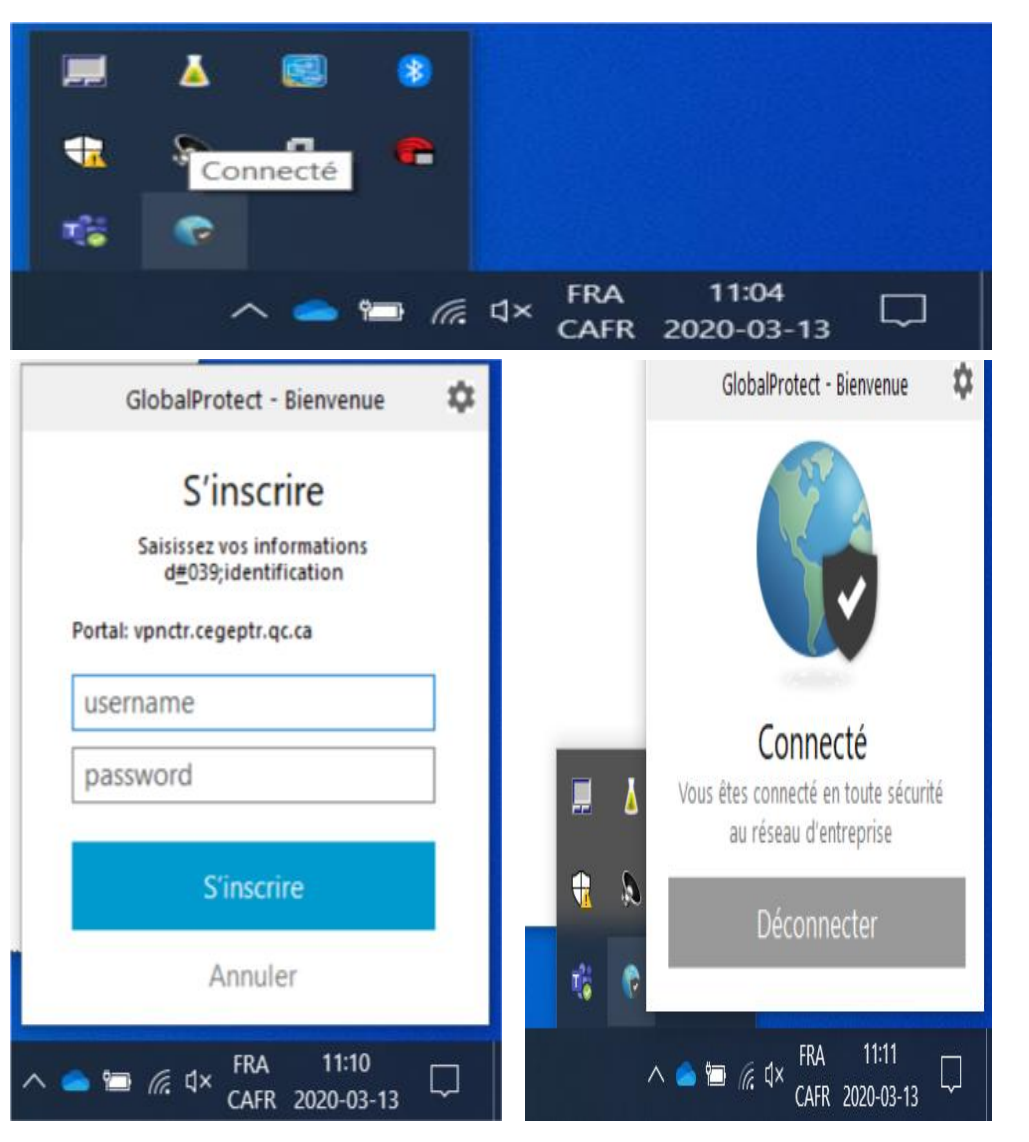